## Como vincular uma tabela de preço ao vendedor no SiCom Web?

## Dúvida:

Como vincular uma tabela de preço ao vendedor pelo SiCom Web.

Alertas

Apos qualquer novo cadastro no **SiCom Web** deve-se existir uma sincronização do força de vendas para atualizar as informações.

## Solução:

Passo 1: Logar no SiCom Web na Unidade Operacional desejada e acessar o Menu Cadastros > Vendedores.

Passo 2: Selecionar o vendedor desejado e ir na aba > Tabelas.

Passo 3: Clicar no + para Adicionar nova tabela de preço.

Passo 4: Deve-se selecionar a tabela desejada e clicar em OK.

| Tabelas Disponíveis |        |                                    |              |            | 23 |
|---------------------|--------|------------------------------------|--------------|------------|----|
|                     | Código | Tabela                             | Ativa        | Válida Até | •  |
|                     | 00579  | T. TRANSPORTADORAS                 | 1            | 31/05/2017 |    |
|                     | 01006  | T. BRINDES (MKT)                   | $\checkmark$ | 31/05/2017 |    |
|                     | 04906  | T. DOAÇÃO                          | $\checkmark$ | 31/05/2017 |    |
|                     | 15001  | T. VENDA CPF C/ FLEX COM MARILAN   | $\checkmark$ | 31/05/2017 |    |
|                     | 15002  | T. Entorno DF 2 - Novo Flex        | $\checkmark$ | 31/05/2017 |    |
|                     | 15003  | T. AS GSA Sta Amalia - Com Marilan | $\checkmark$ | 31/05/2017 |    |
|                     | 15004  | T. AS Grande Gyn - com Marilan     | $\checkmark$ | 31/05/2017 |    |
|                     | 15005  | T. SUP CONQUISTA R. VERDE          | $\checkmark$ | 31/05/2017 |    |
|                     | 15006  | T. ESP RIO VERDE                   | $\checkmark$ | 31/05/2017 |    |
| 📀 ок                |        |                                    |              | Cancela    | ar |

## Observação:

As tabelas disponíveis são tabela enviadas pelo ERP.

Ainda tem dúvidas? Nos envie uma solicitação